#### اكسپرت كلاغ انديكاتور استوكاستيك

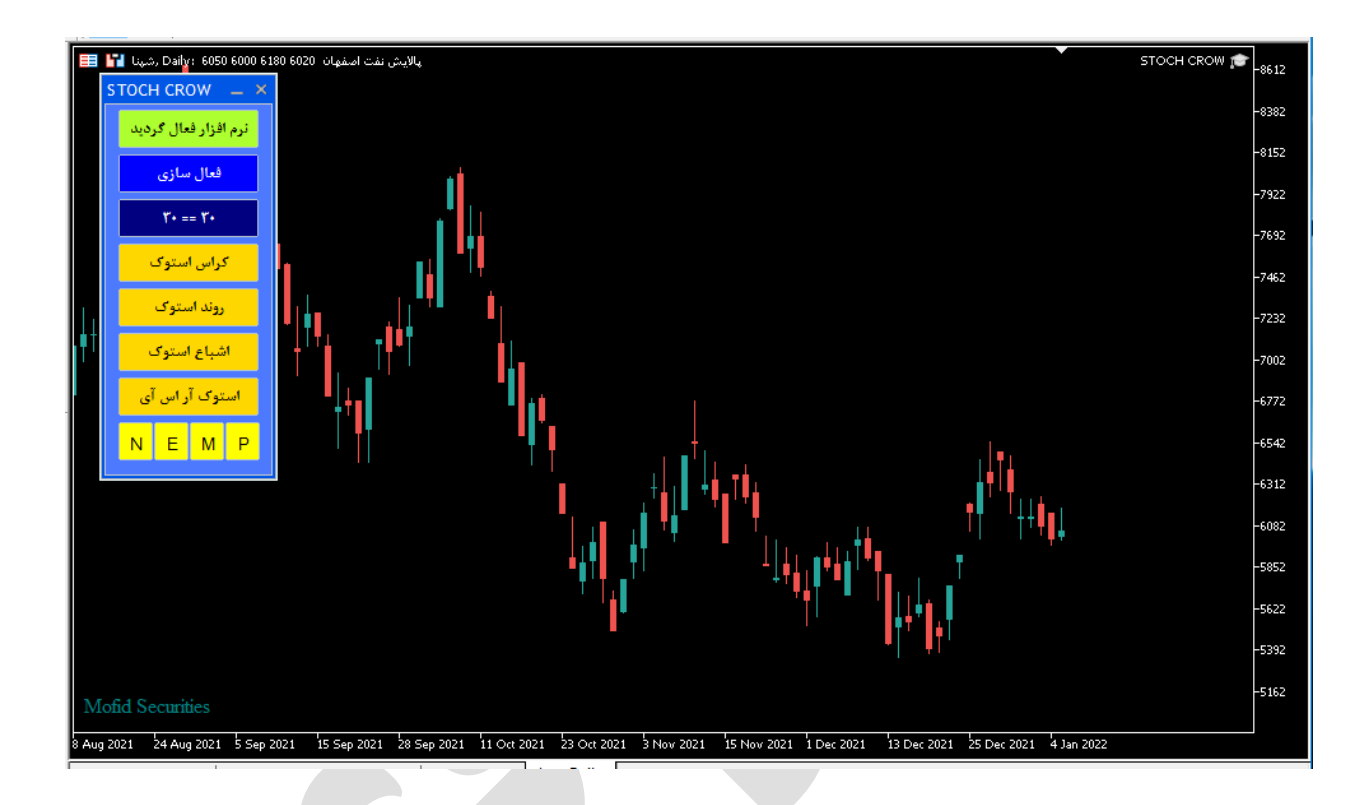

#### امكانات اكسيرت كلاغ استوكاستيك

اکسپرت کلاغ به شما این امکان را می دهد تا به چهار طریق مختلف سیگناهای اندیکاتور استوکاستیک را دریافت کنید.

- دریافت سیگنال ها به صورت نوتیفیکیشن بر روی اپلیکیشن موبایل متاتریدر.
  - ۲. دریافت سیگنال ها به صورت ایمیل.
  - ۳. دریافت سیگنال به صورت پیام هشدار یا آلارم روی متاتریدر.
- ۴. دریافت سیگنال ها به صورت print در toolbox .(در زبانه view گزینه toolbox)

| < 2753400     | - MofidSecurities-Server: | Demo Account    | t - Netting - [شينا,Dail            | y]                    |            |             |                                  |                     |                          |                             |                 |               |            |            |               |                | -      | ٥        | ×         |
|---------------|---------------------------|-----------------|-------------------------------------|-----------------------|------------|-------------|----------------------------------|---------------------|--------------------------|-----------------------------|-----------------|---------------|------------|------------|---------------|----------------|--------|----------|-----------|
| 00 File       | View Insert Chart         | s Tools         | Window Help                         |                       |            |             |                                  |                     |                          |                             |                 |               |            |            |               |                |        |          | _ @ x     |
|               | ) 🕶 🥵   IDE 📙             | (0) 🔶 🌘         | 🗧 🔲 Algo Trading                    | 🕂 New Order           | 11 0       | 0 ~~ 0      | €€                               |                     | )≬→                      | 🛛 🙃 🕯                       | íi 🕶 🕓 ·        | • ,45 •       | ŵ 🖪        |            | ₽ +           | Ŷ., I          | QØ     | D 🕅      |           |
| M1 M5         | M15 M30 H1 H4             | D1 W1 M         | IN 🔽 🔶 🤞                            | ~ ~ ~ ~               |            | тц          | A 14                             | 2                   | ₹ ₩                      | & ₩                         | XX 🖉            | هم :          | 4 1        | م م        | * 💀           | (  OK          | ) 🖂 🗸  | (T) {    | HI 56     |
| Market Wate   | h: 11:14:40               | ,               | 🛀 🔛 Lu.ô. Daily:                    | ن 6070 6000 6180 6020 | . نفت اصفه | بالإن       |                                  |                     |                          |                             |                 |               |            |            |               |                | RSI    | CROW 1   | -8715     |
| Symbol        | • Bid                     | Ask ^           | RSI CROW                            | _ ×                   |            |             |                                  |                     |                          |                             |                 |               |            |            |               |                |        | 1-       | -9505     |
| کپارس ۰       | 7180                      | 9000            | nor citori                          |                       |            |             |                                  |                     |                          |                             |                 |               |            |            |               |                |        |          |           |
| کلوند 🗖       | 22130                     | 22280           | فعال گردید                          | نرم افزار             |            |             |                                  |                     |                          |                             |                 |               |            |            |               |                |        |          | -8295     |
| فبارس •       | Alert                     |                 |                                     |                       |            |             |                                  |                     |                          |                             |                 |               |            |            | _             |                | ×      |          | LOUOE     |
| سعدی ہ        |                           |                 |                                     |                       |            |             |                                  |                     |                          |                             |                 |               |            |            | _             |                |        |          | 1         |
| کساوه ۰       | غ - زکوئر - مداران        | ن - سينا - سيمر | ر - سکرها - سنیر - سترا             | سهرمز - سخز           |            | -1-         |                                  | กับบ                | A . 1                    | -                           |                 | ۶             | а.         |            |               | , کل6 - شاء    | ∧ شاخص |          | -7875     |
| كحافظ         |                           |                 |                                     |                       | در.        | ن متابر یا  | لارم رو <i>ی</i>                 | دار یا ۱            | يام هسا                  | سورت پا                     | صال به ه        | ت سي          | درياف      |            |               |                |        |          | 7665      |
| کترام لا      | -                         |                 |                                     |                       |            |             |                                  |                     |                          |                             |                 |               |            |            |               |                | ~      |          | /***      |
| افست          |                           |                 |                                     |                       |            | _           |                                  |                     |                          |                             |                 |               |            |            |               |                |        |          | -7455     |
| بخوير         | 2022.01.05 11:12:23       |                 | (D1, شىپنا) RSI CROW                |                       |            | - رانغور    | ىيمرغ - سپيد                     | - سيتا - س          | س - سقاين                | يبلام - سفار                | رت - پتاير - س  | کل6 - وتجار   | ہ - شاخص   | ی از اس اک | تغيير فاز منف |                | ^      |          | -734E     |
| اد کان -      | 0 2022.01.05 11:12:23     |                 | (D1, شينا) RSI CROW                 |                       |            | جافست       | کرد - زیارس - ر                  | ىغرب - سك           | - کپارس - س              | ك ار اس اى                  | روند صعوده      |               |            |            |               |                |        |          | 1000      |
| · Nour        | 2022.01.05 11:12:23       |                 | RSI CROW (شبهنا)                    |                       |            | - ويارس     | کوير - ويملت                     | ں - پاسا - پ<br>    | دی - پدرخت<br>م          | ىتران - كسع                 | - وتجارت - ش    | (هم وزن)ه     | شاخص کل    | خص کل6 - ن | س ای - شا     | د نزولی ار ا   | رونا   |          | -7035     |
| Symbo         | 2022.01.05 11:13:23       |                 | RSI CROW (شبنا)                     |                       |            | - کیارس     | ی از اس ای ۱                     | س روبه بالا<br>ت    | د د ۴ د                  |                             |                 |               |            |            |               |                |        |          | 1005      |
| Navigator     | 2022.01.05 11:13:23       |                 | RSI CROW (الرشينا)<br>RSI CROW (الم |                       |            | چافست       | تنو - زيارس - ۽                  | ی ای - سبع<br>ا     | ر متبت از اس<br>در       | تعيير قار                   |                 | 14 14 E 16    |            | a 1 î      |               |                |        |          | -6825     |
| A colori      | 2022.01.05 11:13:23       |                 | RSI CROW (u,, D1)                   |                       |            | - رانغور    | ليمرع - سييد                     | - w.u w.            | س - سعاین<br>ک           | ييد در-سعار.<br>سالياتم     | ω - μιμ - Ο     | دل ۵ - وقبار  | ، - ساحص · | ی از اس اد | نعيير فارشنه  |                |        |          | -6615     |
| Af Logar      | 2022.01.05 11:13:23       |                 | RSI CROW (u, o, D1)                 |                       |            | بافست       | یرد - ریارس - ع<br>که در مار     | تغرب - سد           | - ديارس - م              | ی از اس ای                  | روند صغوده      | 6(            | 16         | 616        | i na sel      | a di sana a    |        |          |           |
| A ZigZa       | 2022.01.05 11:13:23       |                 | RSI CROW (u, to D1)                 |                       |            | - وپرس      | يدوير - ويست .<br>دم رأي اي - أم | 2 - Cwy - U         | دی - پدرخم<br>ی          | مران - دسع                  | 0 - Ojupg -     | رسمر ورفان    | ساخص دل    | نص دن ۰۰۰  | س ای - س      | د ترودی از ۱   |        |          | -6405     |
| At RSI        | 2022.01.05 11:14:23       |                 | PSI CROW (ILL : D1)                 |                       |            | - دورس      | دی از اس ای .                    | س رو به به<br>آهرين | يون.<br>دمه جرآبران      | 16 Al                       |                 |               |            |            |               |                |        |          | -6195     |
| 💉 MFI         | 2022.01.05 11:14:23       |                 | RSI CROW (u                         |                       |            | بانفور      | ىيو زېرىس :<br>بەدغ-سىيد         |                     | ر سبت از اس<br>سرح سقارت | لوپير ور<br>بلاه - سفان     |                 | Joria - 6, 15 | ب شاخص     | م أد اس أك | تغيير فلا مدة |                |        |          |           |
| Af Rsiwo      | 2022.01.05 11:14:23       |                 | RSI CROW (u                         |                       |            | دافست       | میمرے سیپید<br>کرد جنابس جا      |                     | س سطایی<br>- کارسی - بر  | نیدار شعار<br>درآد استآک    |                 |               | 000000     | ی از اس ال | سيير فار سه   |                |        |          |           |
| A AO_D        | 0 2022.01.05 11:14:23     |                 | RSI CROW (LiniteD1)                 |                       |            | - eduu      | کەر - قامات                      | in Lulin.           |                          | ے بر بین بے<br>بتران - کبیع | û - Colaria - I | 6(വരം കരി     | تراخص كان  | 6.15.05    | سآی جشا       | د تتقلم . آد ا |        |          | -5775     |
| 🗚 Rsi sle     |                           |                 |                                     |                       |            | 0-545       |                                  |                     | - ,                      |                             |                 | -(-)) //      |            |            |               |                | V      |          |           |
| 🕫 movi        |                           |                 |                                     |                       |            |             |                                  |                     |                          |                             |                 |               |            |            |               |                | Close  | 1        | -5565     |
| A color       |                           |                 |                                     |                       |            |             |                                  |                     |                          |                             |                 |               |            |            |               |                |        |          | -5355     |
| Ad_oscil      | ator                      |                 |                                     |                       |            |             |                                  |                     |                          |                             |                 |               |            |            |               |                |        |          |           |
| ATRStop       | Loss_Ind                  |                 | Mofid Securitie                     |                       |            |             |                                  |                     |                          |                             |                 |               |            |            |               |                |        |          | -5145     |
| A Keltner     | Channel                   |                 | Triona occurat                      | -                     |            |             |                                  |                     |                          |                             |                 |               |            |            |               |                |        |          |           |
| A RSI_Ban     | ds_v1                     | *               | 8 Aug 2021 24 Aug 2                 | 021 5 Sep 2021 15     | 5ep 2021   | 28 Sep 202: | 1 11 Oct 202                     | 1 23 Oct            | 2021 3 No                | v 2021 15                   | Nov 2021 1      | Dec 2021      | 13 Dec 20  | 21 25 Dec  | 2021 - 4 Jan  | 2022           |        | _        |           |
| Common        | Pavontes                  |                 | Daily,شاخص کل6                      | ں کل (ھم وزن)6        | Dai, Dai   | ly   կևտ    | , Daily خ                        | Dai,خودرو           | مبنا   ly                | Daily d                     | Daily,وتجارت    | صادر 🔰        | Daily,وبم  | ا,شتران    | ىت   aily     | Daily,وپس      | ,شینا  | Daily    | >         |
| Time          | Sou                       | irce            | Messa                               | ige                   | _          |             |                                  |                     |                          |                             |                 |               |            |            |               |                |        |          | ^         |
| • 2022.0      | 01.05 11:13:23.370 RSI    | D1,شينا) CROW   | ) Alert                             | ىپىد - رانغور :       | -          |             |                                  |                     |                          |                             |                 |               |            |            |               |                |        |          |           |
| • 2022.0      | 01.05 11:13:23.372 RSI    | D1,شېنا) CROW   | ) Alert                             | يارس – چافست :        | -          | (to         | نه xodlo                         | vie ک               | د بانه w                 | ം). too                     | lbox 🗤          | print         | ه صدرت     | نثال ها ب  | افت سنگ       | د. د           |        |          |           |
| • 2022.0      | 01.05 11:13:23.373 RSI    | D1,شپنا) CROW   | ) Alert                             | ربملت – وپارس :       | -          |             |                                  |                     |                          |                             |                 |               | - ,,       |            |               |                | ذ      | - روند   | • • • • • |
| • 2022.0      | 01.05 11:14:23.361 RSI    | D1,شينا) CROW   | ) Alert                             | اس آی – کیارس :       | آر         |             |                                  |                     |                          |                             |                 |               |            |            |               |                |        |          |           |
| • 2022.0      | 01.05 11:14:23.363 RSI    | D1, شېنا) CROW  | ) Alert                             | يارس - چافست :        | بجنو -     | . آی – سب   | ئبد آر اس                        | ر فاز ما            | تغيي                     |                             |                 |               |            |            |               |                |        |          |           |
| • 2022.0      | 01.05 11:14:23.364 RSI    | D1, شېنا) CROW  | ) Alert                             | ىپيد - رائغور :       | بىرغ - ا   | يتا - س     | مئاين – س                        | نارس - م            | ىيلام - س                | تاير - م                    | نجارت – پ       | يل6 - وت      | – شاخعن ک  | . ایس آی   | ز منغی آر     | هيير فاز       | 5      |          |           |
| • 2022.0      | 01.05 11:14:23.366 RSI    | D1,شپنا) CROW   | ) Alert                             | يارس - چافست :        | ىكرد -     | صغرب - ه    | کیارس -                          | ہ آی –              | ردی آر ا                 | روتد صعو                    |                 |               |            |            |               |                |        |          |           |
| · 2022.0      | 01.05 11:14:23.367 RSI    | D1,شينا) CROW   | ) Alert                             | ربعلت – وپارس :       | ئوپر -     | اسا – پا    | بدرخش – پ                        | سعدی – پ            | نران – ک                 | بارت – شا                   | ن)6 - وتب       | (مم وزز       | شاخص کل    | ی کار6 – ا | ، – شاخه      | آر ادن آه      | نزولى  | - روند   |           |
| Trade         | Exposure History          | News M          | ilhov Calendar                      | Company Alert         | s Δrtic    | les, C      | ode Base                         | Experts             | lournal                  |                             |                 |               |            | A 14 1     | - (m) (**     | and A          | VDC .  | Church   | v Toota   |
| E nade        |                           | 99 100          | 6   Calendar                        | company   Men         | -   Millio |             | oue base                         | caperts             | Joannar                  |                             |                 |               |            | Mark       | et ((*)) Sig  | inais 🖵        | VPS 🛗  | strateg  | y rester  |
| For Help, pre | ess F1                    |                 |                                     |                       |            | E           | uro                              |                     |                          |                             |                 |               |            |            |               |                | att    | 2265 / 2 | 2 Kb      |

# فعال سازی اکسپرت

برای استفاده از اکسپرت باید ابتدا ان را فعال سازی کنیم این کار به سادگی با فشردن دکمه آبی رنگ فعال سازی امکان پذیر می باشد . اکسپرت نام کاربری و زمان استفاده مجاز از اکسپرت را بررسی می کند و اگر با آنچه که برای اکسپرت تعریف شده مطابقت داشت ، عملیات فعال سازی را انجام می دهد.

# شیوه معرفی نمادها به اکسپرت

هر نمادی که مد نظر ما است و می خواهیم اکسپرت آنها را مورد بررسی قرار دهد را به واچ لیست اضافه می کنیم با با کلیک بر روی دکمه فعال سازی عملیات اضافه کردن نمادها انجام می پذیرد. سعی شود بیش از ۱۵۰ نماد در واچ لیست قرار داده نشود چون اگر سیستم شما ضعیف باشد عملیات فعال سازی زمان بیشتری می برد و ضمنا بررسی و تحلیل های اکسپرت نیز طولانی تر می گردد.

چگونه در تایم فریم های مختلف پردازش کنیم

اکسپرت این ویژگی را دارد تا در هر تایم فریمی پردازش اطلاعات را انجام دهد .برای این کار فقط لازم است تایم فریم مورد نظر را روی یک چارت تنظیم کنیم سپس اکسپرت را در آن چارت اجراکنیم به صورت اتوماتیک تمام پردازش های اکسپرت روی تایم فریم تنظیمی شما صورت می پذیرد .

عملکرد دکمه های مختلف اکسپرت کلاغ آر اس آی

- فعال سازی: با کلیک بر روی این دکمه و ضعیت خرید اکسپرت برر سی می گردد و اگر کاربر
  مجاز به استفاده از اکسپرت بود شروع به ایندکس کردن نمادهای درون واچ لیست می کند.
- کراس استوکاستیک : با کلیک بر روی این دکمه آلارم کراس رو به بالا و پایین استوک فعال و غیرفعال می گردد.
- تغییر فاز استو کاستیک : با کلیک بر روی این دکمه آلارم تغییر فاز مثبت و منفی
  استوکاستیک فعال و غیر فعال می گردد.
- اشباع استوکاستیک : با کلیک بر روی این دکمه آلارم مربوط به اشباع خرید و فروش
  استوکاستیک فعال و غیر فعال می گردد.
- روند ا ستوکا ستیک : با کلیک بر روی این دکمه آلارم مربوط به روند صعودی و نزولی فعال و غیر فعال می گردد.
  - N : ارسال نوتیفیکیشن به اپلیکیشن موبایل را فعال و غیر فعال می کند.
    - E : ارسال ایمیل را فعال و غیر فعال می کند.
    - M : ارسال آلارم روی متاتریدر را فعال و غیر فعال می کند.
    - P : پرینت سیگنالها در زبانه Experts را فعال و غیر فعال می کند.

# فرمول های محاسباتی اکسپرت

### اشباع خرید

هرگاه مقدار استو کاستیک از over buy تنظیمات بیشتر شود.

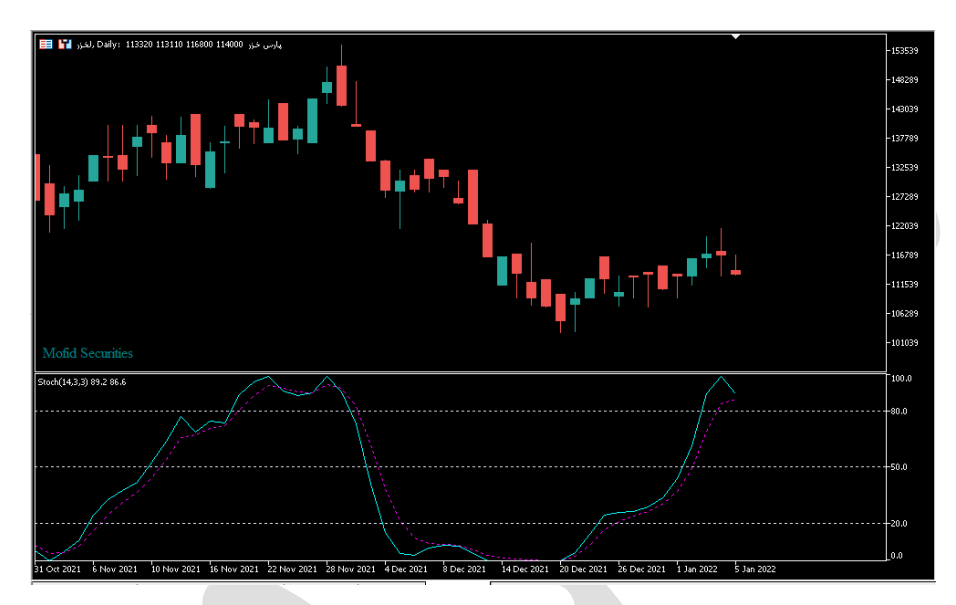

اشباع فروش

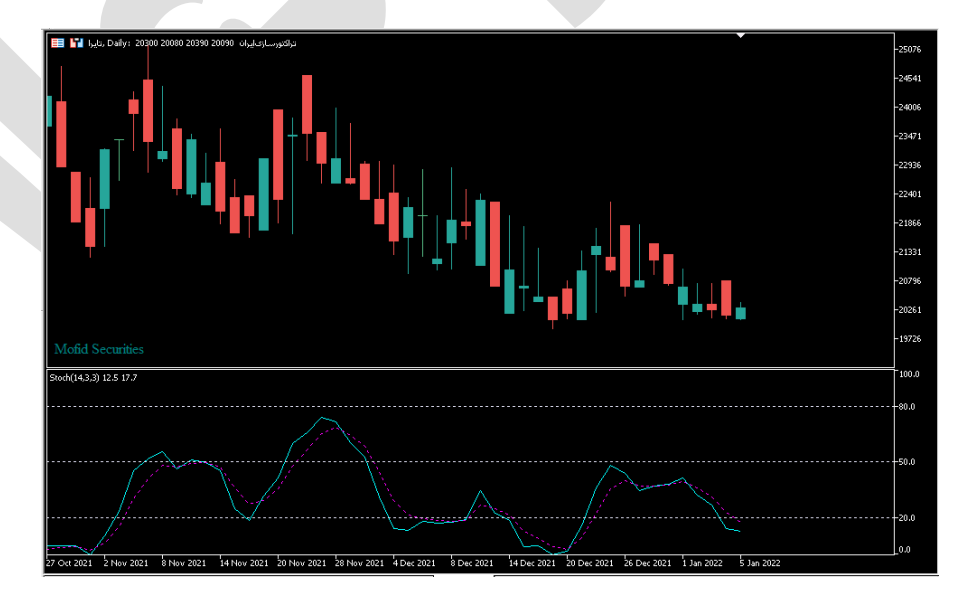

هرگاه مقدار استوکاستیک از مقدار over sell تنظیمات کمتر شود.

استوكاستيك نزولى

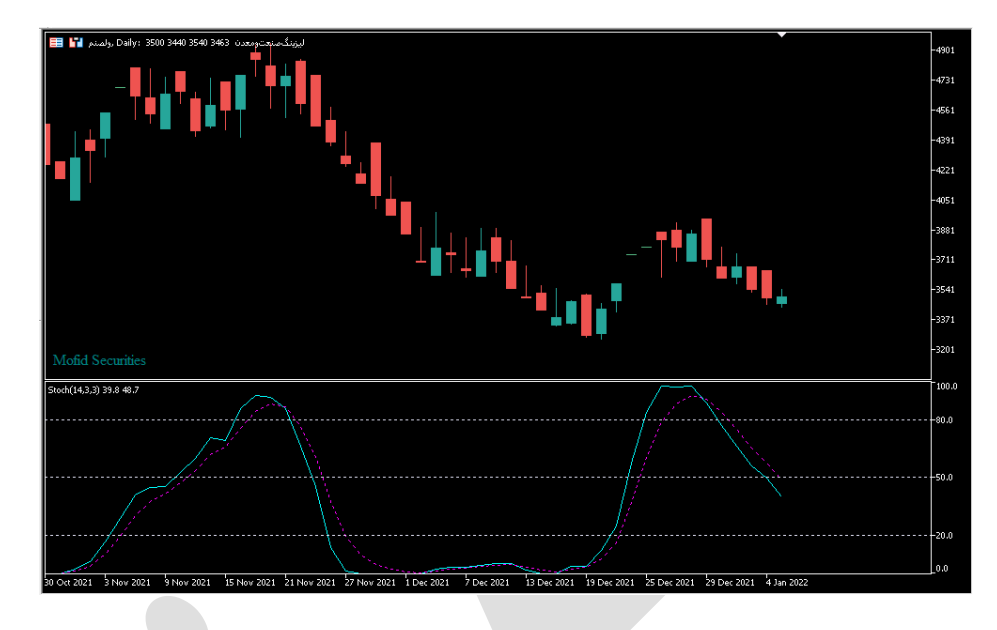

هرگاه مقدار اندیکاتور استوکاستیک دو کندل گذشته از کندل آخر بیشتر باشد.

- استوکاستیک صعودی.
- هرگاه مقدار اندیکاتور استوکاستیک کندل اخیر از دو کندل گذشته بیشتر باشد.

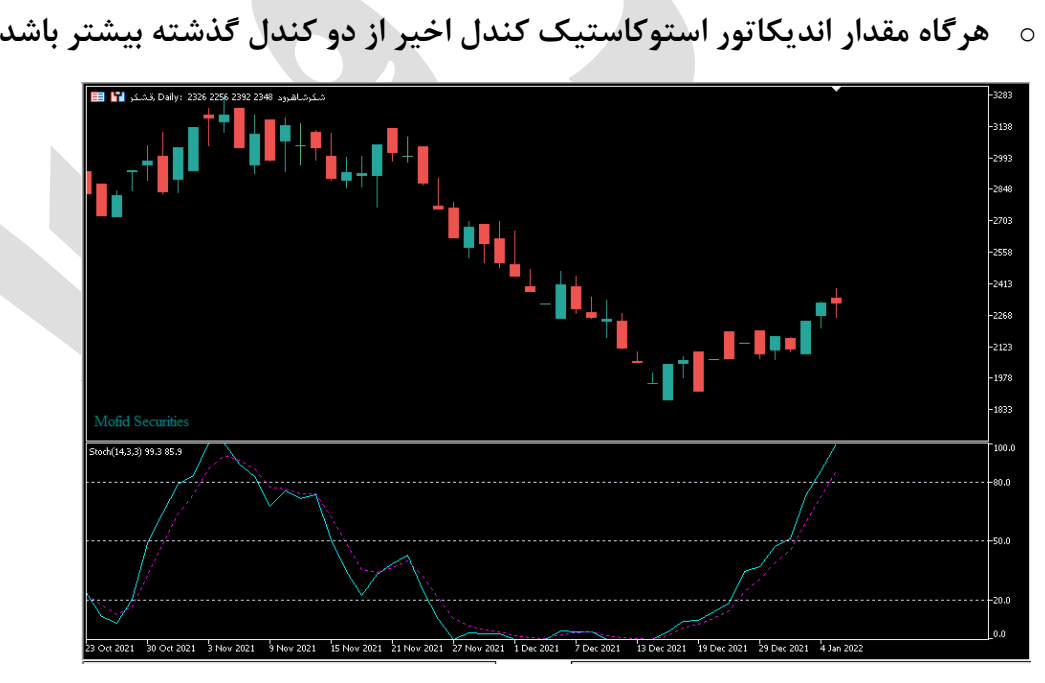

\* کراس رو به بالا

هرگاه خط مین اندیکاتور استوکاستیک خط سیگنال را رو به بالا قطع کند در منطقه
 اشباع فروش که با OVER SELL LEVEL در تنظیمات مشخص می گردد.

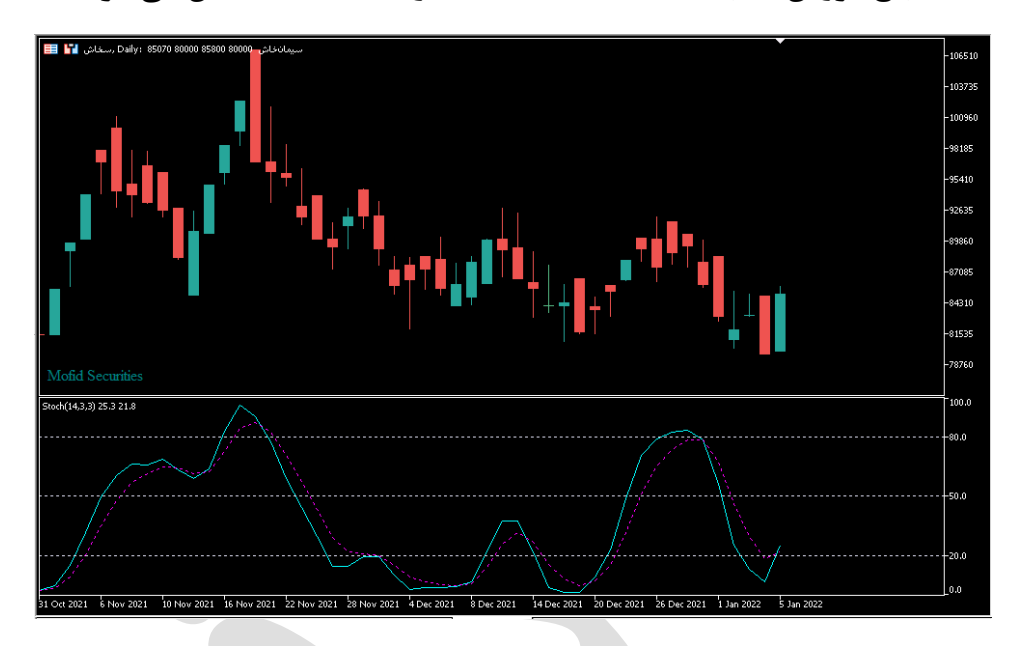

- \* کراس رو به پایین
- هرگاه خط مین اندیکاتور استو کاستیک خط سیگنال را رو به پایین قطع کند، در
  منطقه اشباع خرید که با آیتم OVER BUY LEVEL که در تنظیمات اکسپرت مشخص
  می گردد.

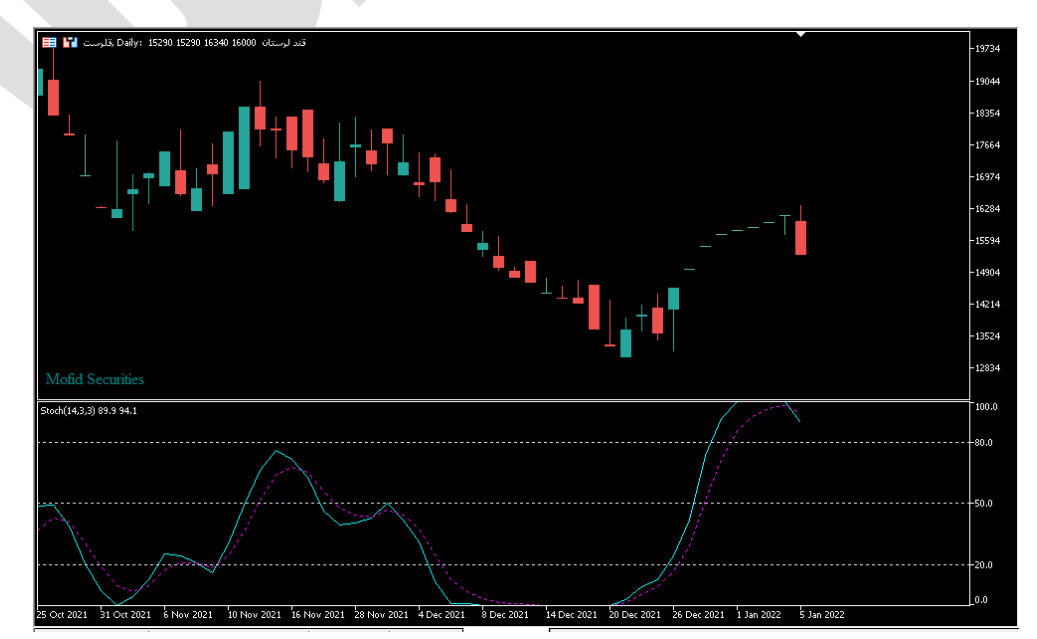

\* کراس رو به بالا استوکاستیک و آر اس آی

هرگاه خط مین اندیکاتور ۱ ستوکا ستیک خط سیگنال را رو به بالا قطع کند در منطقه
 ۱ شباع فروش که با OVER SELL LEVEL در تنظیمات مشخص می گردد، در حالی که
 اندیکاتور آر اس آی در سطح ۵۰ یا بیشتر باشد.

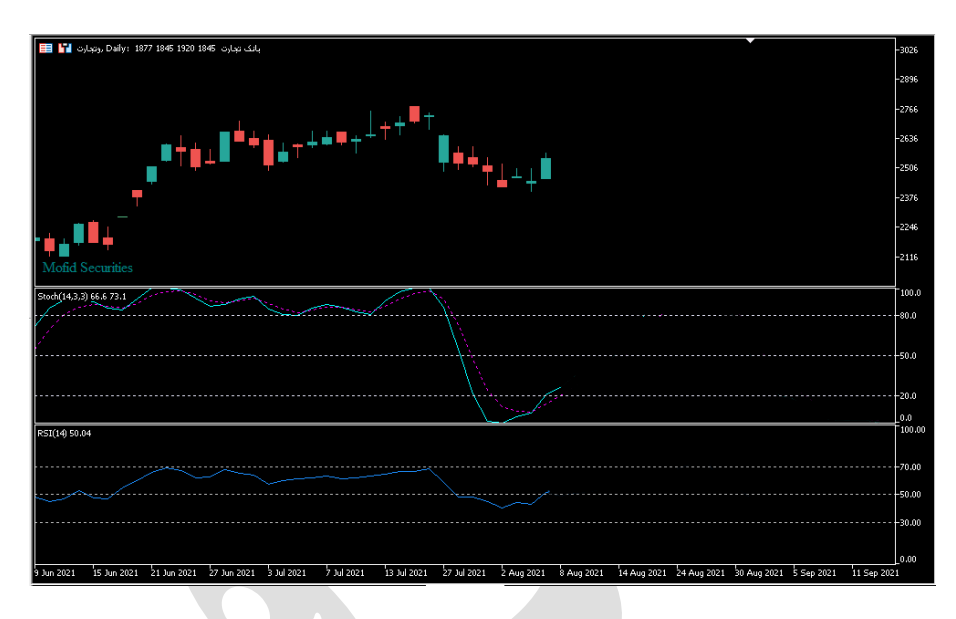

۲۰۷۰ کراس رو به پایین استوکاستیک و آر اس آی

هرگاه خط مین اندیکاتور استو کاستیک خط سیگنال را رو به پایین قطع کند، در
 منطقه اشباع خرید که با آیتم OVER BUY LEVEL که در تنظیمات اکسپرت مشخص
 می گردد، در حالی که اندیکاتور آر اس آی در سطح ۵۰ یا کمتر باشد.

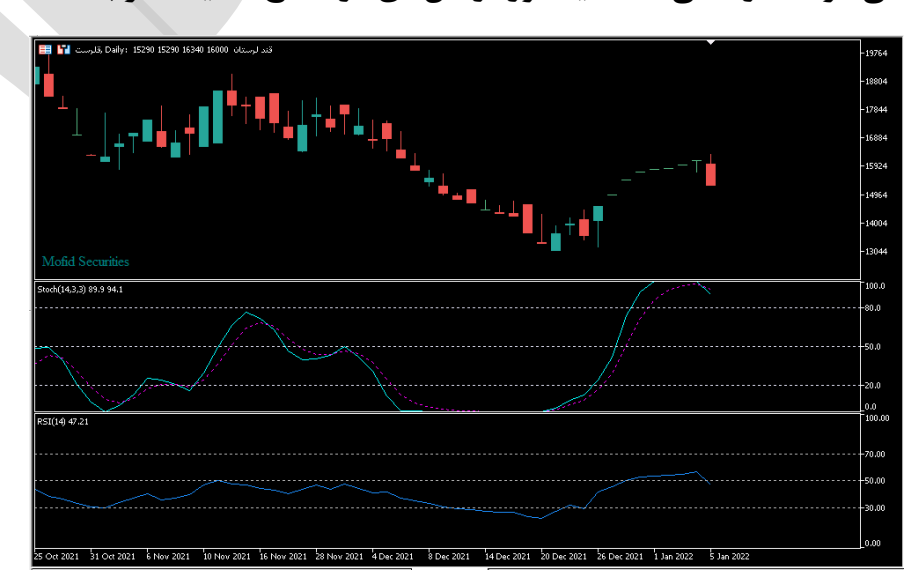

تغییر تنظیمات اندیکاتور آر اس آی اکسپرت کلاغ آر اس آی

برای تغییر تنظیمات باید روی نمودار کلیک راست کنید و سپس گزینه expert list را انتخاب کنید و سپس در لیست باز شده روی اکسپرت مورد نظر کلیک فرمایید و سپس تغییرات مورد نظر را اعمال بفرمایید.

| S | TOCH CROW 1.01       |             | _    |      | ×    |
|---|----------------------|-------------|------|------|------|
| ( | Common Inputs        |             |      |      |      |
|   | Variable             | Value       |      |      |      |
|   | ₩ Method             | Exponential |      |      |      |
|   | 01 K Period          | 14          |      |      |      |
|   | 01 D Period          | 3           |      |      |      |
|   | 01 SLOWING Period    | 3           |      |      |      |
|   | 01 OVER BUY LEVEL    | 70          |      |      |      |
|   | 01 OVER SELL LEVEL   | 30          |      |      |      |
|   | 를 APPLY TO           | Close price |      |      |      |
|   | 01 RSI Period        | 14          |      |      |      |
|   | 01 RSI LIMIT         | 50          |      | Load |      |
|   | 01 MINUTES FOR ALARM | 1           |      | Save |      |
|   |                      |             |      |      |      |
|   |                      | OK Car      | ncel | Rese | t .: |
|   |                      |             |      |      |      |

# توضيح آيتم هاي تنظيمات

- APPLY TO : این گزینه قیمت محاسبه شده در آر اس آی را نشان می دهد.
- RSI PERIOD : این گزینه دوره محاسبه اندیکاتور آر آس آی پیش فرض اکسپرت را تنظیم می کند.
- RSI LIMIT : این گزینه محدوده محاسبه سطح آر اس آی در استراتژی استوکاستیک آر اس آی را مشخص می کند.
  - Method : نوع متد محاسبه در اندیکاتور استوکاستیک را مشخص می کند.
    - K period : مقدار K را در اندیکاتور استوکاستیک مشخص می کند.

- D period : مقدار D را در اندیکاتور استوکاستیک مشخص می کند.
- SLOWING : مقدار SLOWING را در انیکاتور استوکاستیک مشخص می کند.
- OVER BUY LEVEL : این آیتم مقدار حد اشباع خرید را در اکسپرت تنظیم می کند.
- OVER SELL LEVEL : این آیتم محدوده حد اشباع فروش را در اکسپرت تنظیم می کند.
  - MINUTES FOR ALARM : بازه زمانی که اکسپرت باید نمادها را بررسی کند را تنظیم می کند که با دقیقه مشخص می گردد .

نکته : هرگاه تعداد نمادهایی که برای بررسی در واچ لیست قرار داده اید زیاد است سعی کنید تعداد دقایق این آیتم را بالا ببرید تا باعث هنگ کردن سیستم نشود ضمنا تعداد دقیقه تنظیم شده باید تناسب معنا داری با تایم فریم نمودار داشته باشد به عنوان مثال اگر تایم فریم ما روزانه باشد و ما این آیتم را روی یک دقیقه تنظیم کنیم عملا هر دقیقه نتایج یکسانی را برای ما ارسال خواهد کرد و برای تایم فریم روزانه ۶۰ دقیقه منطقی خواهد بود.

نحوه استفاده از هشدار یا آلارم (Alert) در متاتریدر موبایل

همانند دریافت هشدار در متاتریدر نسخه دسکتاپ، امکان تنظیم آلارم در موبایل نیز وجود دارد. به این ابزار متاتریدر push notifications می گویند. بدین ترتیب زمانیکه نمودار به قیمت مد نظر شما رسید می توانید یک هشدار صوتی یا متنی از طریق تلفن همراه خود دریافت کنید.

شما این هشدار را از طریق اپلیکیشــن متاتریــدر در موبایـل خــود دریافــت مــی کنیــد. بنــابراین بایستی متاتریدر نسخه موبایل را بر روی تلفن همراه خود نصب کرده باشید. مرحله ۱: اپلیکیشن متاتریدر را در موبایل خود باز کنید

هنگام باز کردن متاتریدر در موبایال، پیغامی مانند شکل زیار در یافت خواهید کرد. حتما گزینه Allow را انتخاب کنید. در غیار اینصورت نمی توانید از امکانات Alerts استفاده کنید.

| C App Store                          | all 🗢 3:35 PM                                                                                                    | A 🖇 34% 🔳        | 3  |
|--------------------------------------|----------------------------------------------------------------------------------------------------|------------------|----|
| Ø                                    | Simple Ad                                                                                                    | vanced +         |    |
| EURUSD                               | 1.13                                                                                                    | 3856 1.13951     | t. |
| GBPUSD                               | 1.29                                                                                                    | 9603 1.29747     | 7  |
| USDJPY                               | 113                                                                                                    | .174 113.237     | 7  |
| USDCAD                               | 1.3                                                                                                    | 1020 1.31183     | 3  |
| USDCHF                               | 1.00                                                                                                    | 0265 1.00409     | 9  |
| NZDUSD<br>AUDUSD<br>AUDNZD<br>AUDCAD | "MetaTrader 4" Wo<br>Send You Notific<br>Notifications may incl<br>sounds, and icon badge<br>be configured in S<br>Don't Allow | Allow            | 5  |
| Quates                               | tột<br>Chart Trade                                                                                                    | History Settings |    |

مرحله ۲: بخش settings را باز کنید.

پس از باز کـردن متاتریـدر در موبایـل خـود بـه بخـش settings برویـد. سـپس گزینـه Chat and Messagesرا انتخاب کنید.

| II Venzo | on 🗢                         | 4:32 PM                                 | 7 \$ 34          | % <b>•_</b> |
|----------|------------------------------|-----------------------------------------|------------------|-------------|
|          |                              | Settings                                |                  |             |
|          |                              | iPhone                                  |                  | Clento      |
|          | 39587                        | 7801 - MetaQuotes-<br>Access Point EU 0 | Demo             | >           |
| 2        | New Accou                    | int                                     |                  | >           |
|          | Mailbox                      |                                         |                  | >           |
|          | News<br>MQL5 Cookboo         | ok: Getting properties                  | of an open hedg. | >           |
|          | Tradays<br>Economic cale     | ndar                                    |                  | >           |
| 0        | Chat and M<br>Sign in to MQL | lessages<br>5.community!                | >                | >           |
|          | OTP<br>One-time pass         | word generator                          |                  | >           |
| AX       | Interface<br>English         |                                         |                  | 5           |
| ¢.       | Charts                       |                                         |                  | $\geq$      |
|          | Journal                      |                                         |                  | >           |
|          | About                        |                                         |                  | >           |
|          |                              |                                         |                  |             |
| 57       | 868                          | ~                                       |                  | 3           |

مرحله ۳: شماره ID متاکوتس خود را بیابید.

MetaQuotes IDیک شــماره ۸ رقمـی یونیـک مـی باشــد. ایــن شــماره در سیســتم عامـل گوشـی هـای اپـل، پـس از کلیـک بـر Chat and Messages در انتهـای صـفحه شــما قابـل مشاهده است.

در نسخه های اندروید متاتریـدر مـی توانیـد از بـالای صـفحه، علامـت MQID را بزنیـد تـا کـد خود را مشاهده کنید.

شما به این شماره نیاز دارید تا بتوانید متاتریـدر موبایـل را بـه متاتریـدر لـپ تـاپ خـود متصـل کنید.

| Il Verizon | Ŷ                                  | 4:33 F                                        | M                             | 1 🕴 34% 🔳                         |
|------------|------------------------------------|-----------------------------------------------|-------------------------------|-----------------------------------|
| (          |                                    | Register                                      | Sign In                       | MQLS                              |
| F          | MetaQuo<br>Welcome!<br>Use your IE | <b>ites</b><br>Thank you fo<br>O to get notif | r choosing M<br>ications from | 3:35 PN<br>letaTrader.<br>MQL5 Co |
|            |                                    |                                               |                               |                                   |
|            |                                    |                                               |                               |                                   |
|            |                                    |                                               |                               |                                   |
|            |                                    |                                               |                               |                                   |
|            |                                    |                                               |                               |                                   |
|            |                                    |                                               |                               |                                   |
| (          | My Me                              | taQuotes I                                    | D: 45C3F2                     | B6                                |

مرحله ۴: در متاتریدر لپ تاپ گزینه Options را باز کنید.

شما بایستی دریافت هشـدار (notifications) را در متاتریـدر لـپ تـاپ خـود فعـال کنیـد. بـه این منظور در منوی Tools بر روی زیر منوی Options کلیک کنید.

| File     | View    | Insert      | Charts       | Tools      | Window        | Help            |        | _   |
|----------|---------|-------------|--------------|------------|---------------|-----------------|--------|-----|
| <b>:</b> | - 🗄     | -           | Ф 🏠          | E.         | New Order     |                 | F9     | ng  |
| k        | -¦-     | —           | / #E         | <b>e</b>   | History Cente | er              | F2     | 1 Н |
| <b>F</b> |         |             |              | -          | Global Variab | les             | F3     |     |
|          | How EUR | USD,Dail    | у            | $\diamond$ | MetaQuotes    | Language Editor | F4     |     |
|          | ▼ EURU: | SD,Daily 1. | 14069 1.1455 |            |               |                 |        |     |
|          |         |             | (            | ٠ 😳        | Options       |                 | Ctrl+O | D   |
|          |         |             |              |            |               |                 |        |     |

# مرحلـــه ۵: در ســربرگ notifications ، گزینـــه Push Notifications Enableرا فعال کرده و شماره ID خود را وارد کنید.

این مرحله را مانند شکل زیر انجام دهید

| Options                  |                                                  |                                    |                                             |                                                                           |                                                                                                  |                                                                                    |                                                         |                                              |                                               | ?                                       | ×  |
|--------------------------|--------------------------------------------------|------------------------------------|---------------------------------------------|---------------------------------------------------------------------------|--------------------------------------------------------------------------------------------------|------------------------------------------------------------------------------------|---------------------------------------------------------|----------------------------------------------|-----------------------------------------------|-----------------------------------------|----|
| Server                   | Charts                                           | Objects                            | Trade                                       | Expert Advis<br>Enable Push N<br>Notify of trade                          | ors Notifica<br>otifications<br>transactions                                                     | ions Emai                                                                          | I FTP                                                   | Events                                       | Community                                     | Signals                                 |    |
| Ent<br>dev<br>Suc<br>you | cer here y<br>ice iPho<br>ch notific<br>r device | your Met<br>ne or An<br>cations ar | aQuote<br>droid. T<br>re delive<br>ou can s | s ID and you v<br>his ID is availa<br>ared instantly,<br>aend notificatio | xill receive n<br>ble in sectio<br>are never los<br>ns generate                                  | DE12345<br>tifications f<br>"Settings-<br>t, and arrive<br>d by Expert             | rom Meta<br>>Messag<br>directly<br>Advisors             | aQuotes :<br>jes".<br>to the mo<br>and scrip | T<br>services in ye<br>obile terminal<br>ots. | iest<br>our mobile<br>installed         | on |
| Eni<br>dev<br>Sua<br>you | ch notific                                       | your Met<br>ne or An<br>cations ai | aQuote<br>droid. T<br>re delive<br>u can s  | s ID and you v<br>his ID is availa<br>ared instantly,<br>end notificatio  | A0123456,C<br>will receive n<br>ble in sectio<br>are never los<br>ons generate<br>nobile versior | DE12345<br>tifications f<br>n "Settings-<br>t, and arrive<br>d by Expert<br>s for: | rom Meta<br>>Messag<br>e directly<br>Advisors<br>iPhone | aQuotes :<br>jes".<br>to the mo<br>and scrip | services in ye<br>bbile terminal<br>ots.      | est<br>our mobile<br>installed<br>droid | on |

مرحله Push notification ۶ درا امتحان کنید و آلارم را تنظیم کنید.

در مرحله قبل، پس از وارد کردنID ، دکمـه Test را بزنیـد تـا مطمـئن شـوید هشـدار متاتریـدر در موبایل به خوبی کار می کنـد. سـپس OK را کلیـک کنیـد و از انتهـای صـفحه گزینـه Alerts را بزنید تا آلارم مد نظر را تنظیم کنید.

| 🖼 File View Insert Charts T      | ools Window Help          | )                          |            |               |            |             | - 11   | - Ø ×     |
|----------------------------------|---------------------------|----------------------------|------------|---------------|------------|-------------|--------|-----------|
| 🗣 - 🔁 - 🔕 🔶 🏠 🔲                  | 🖏 🗎 New Order 🍕           | 💊 🍓 AutoTrading            | ति कि      | 12            | 0          | 4           | 14     | Q • • Q   |
| ►+  /#=                          | А 📊 🍫 🖌 М1                | M5 M15 M30 H1              | -14 D1     | W1 MN         |            |             |        | 1         |
| ▼ S&P.fs,Daily 2671 Alert Editor |                           |                            |            |               |            | ?           | ×      | 2020 20   |
|                                  |                           |                            |            |               |            |             |        | 2929.70   |
| To add                           | a new or modify the exist | ing alert please define al | conditions | and select I  | the necess | ary action. |        | 2841.30   |
| indo <b>n</b> do                 | 🗹 Enable                  |                            |            |               |            |             |        |           |
| Actio                            | n: Sound ~                | Expiration:                | 2018.      | .10.28 12:5   | i8         |             | -      | - 2754.20 |
| Symb                             | ol: CAC40.fs ~            | Condition:                 | Bid <      | ~             | Value:     | 0.000       | =      |           |
| Source                           | e: alert                  |                            |            |               | All sense. | ~           |        | 2663.28   |
| 24 May 2018                      | it: 10 sec 🗸              |                            | ,          | Aavimum ite   | erations.  | 1000        | ~      |           |
| USDJPY,Daily                     | 1. 10.000                 |                            |            | -tuantiunt to | erations.  |             |        | USD,Mon 4 |
| × Symbol                         | ОК                        | Test                       | Cancel     |               |            |             |        |           |
| Right click in the "alerts"      | window and click          | 4                          |            |               |            |             |        | 1         |
| "create"                         | and cher                  | T                          |            |               |            |             |        |           |
| Trade   Exposure   Account His   | story News Alerts         | Mailbox 25   Mar           | ket   Sig  | nals   Co     | ide Base   | Expert      | s   Jo | ournal    |
| For Help, press F1 Default       |                           |                            |            |               |            |             |        | . !       |

در اینجا کار شما بـه پایـان رسـیده اسـت و در صـورت بـرآورده شـدن شـرایط مشـخص شـده توسط شما، هشدار متاتریدر را بر روی تلفن همره خود دریافت خواهید کرد.

چگونه هشدار صوتی دلخواه را به متاتریدر اضافه کنیم؟

در هنگام استفاده از هشدار صوتی، ایــن امکـان وجــود دارد کــه عــلاوه بـر صـداهای موجــود در متاتریدر می توانید از فایل های صوتی دلخواه نیز استفاده کنید.

برای مثال ممکن اســت بخواهیـد یـک صـدای ضـبط شـده را بـه عنـوان Alert اســتفاده کنیـد. بدین منظور، پس از باز کـردن پوشـه متاتریـدر در محـل نصـب شـده، فایـل صـوتی خـود را در پوشه Sounds قرار دهید. در نظر داشته باشید که پسوند فایل بصورت .wav باشد.

## تنظیمات SMTP جیمیل (Gmail) برای ارسال ایمیل

زمـانی کـه قصـد ارسـال ایمیـل (از طریـق حسـاب کـاربری جیمیـل) را بوسـیله برنامـهها یـا سایتها و ابزارهای واسـط داشـته باشـید، ممکـن اسـت بـه تنظیمـات SMTP سـرویس Gmail نیاز داشته باشید.

#### مختصری دربارهSMTP

Simple Mail Transfer Protocol" به معنای "پروتکل ساده Simple Mail Transfer Protocol" به معنای "پروتکل ساده ارسال ایمیل" است. پروتکل SMTP را می توان یک نوع رابط سرویس ایمیل و برنامه ها outlook یا Outlook یا Outlook ، سایتها، موبایلها و گوشیها یا سایر ابزار دانست که عمل ارسال ایمیل را به مراتب آسان تر میکند. این پروتکل بر اساس استاندارد RFC عمل ارسال ایمیل را به مراتب آسان تر میکند. این پروتکل بر اساس استاندارد Strp 2321 و هات عمل ارسال ایمیل را به مراتب آسان تر میکند. این پروتکل بر اساس استاندارد str 24 ممل ارسال ایمیل را به مراتب آسان تر میکند. این پروتکل بر اساس استاندارد str 25321 و هات ایمیل را ایمیل را به مراتب آسان تر میکند. این پروتکل بر اساس استاندارد str 342 و هات میل این پروتکل را در اختیار برنامه نویسان و توسعه دهندگان ایمیل از جمله جیمیل، یاهو و هات میل این پروتکل را در اختیار برنامه نویسان و توسعه دهندگان ایمیل از ممله جیمیل ایمیل اکثراً از محله میده د. پورت پیش میل این پروتکل را در اختیار برنامه نویسان و توسعه دهندگان ایمیل از جمله جیمیل ایمیل اکثراً از میل این پروتکل را در اختیار برنامه نویسان و توسعه دهندگان ایمیل از میده د. پورت پیش میل این پروتکل را در اختیار برنامه نویسان و توسعه دهندگان ایمیل از میده د. پروت پیش میل این پروتکل را در اختیار برنامه نویسان و توسعه دهندگان قرار میده د. پره و و هات میل این پروتکل را در اختیار برنامه نویسان و توسعه دهندگان ایمیل اکثراً از میل این استاندارد که است (طبق بند ۲٫۹٫۵٫۴٫۲ (اما سرویس دهندگان ایمیل استفاده میکنند. از این پروتکل برای "ارسال" ایمیل استفاده میکند. از این پروتکل برای "ارسال" ایمیل استفاده میکند. از این معمولاً برای "دریافت" آن کاربردی ندارد.

## تنظيمات SMTP جيميل

پروتکل SMTP سرویس جیمیل (Gmail) رایگان بوده و تنظیمات و مقادیر آن به شارح زیار است:

| عنوان انگلیسی    | عنوان فارسی                | مقدار                           | توضيحات                     |
|------------------|----------------------------|---------------------------------|-----------------------------|
| SMTP Server      | آدرس ســــرور<br>SMTP      | smtp.gmail.co<br>m              | همیشه ثابت است              |
| SMTP<br>Username | نــــام کــــاربری<br>SMTP | آدرس کامــــل<br>ایمیل فرستنده  | برای مثال example@gmail.com |
| SMTP<br>Password | رمـــــز عبــــور<br>SMTP  | رمــز عبــور ايميــل<br>فرستنده | برای مثال MyP@ssworD        |
|                  |                            | 490                             | درحالت امن SSL              |
| SMTP Port        | درگاه SMTP                 | ۵۸۷                             | درحالت TLS                  |
|                  |                            | ۲۵                              | درحالت SSL                  |

#### چند نکته:

درصورت وجود گزینه "نیاز به TLS یا "SSL مانند "Use TLS/SSL" در کلاینت (برنامه) مورد نظر شما، حتماً باید فعال باشد. درصورت غیرفعال بودن، امکان استفاده از پروتکل SMTPجیمیل وجود نخواهد داشت؛ زیرا پورتهای ۲۵ و ۴۶۵ از رمزگذاری SSL و پورت ۵۸۷ از TLS استفاده میکنند و باید به توجه به پورت، یکی از حالتهای SSL یا TLS استفاده شود. اگر گزینهای با عنوان TLS نیست، به احتمال زیاد کلاینت شما به صورت پیش فرض از TLS استفاده می کند.

درصورت وجود گزینه احراز هویت مانند "SMTP authentification" حتماً باید فعال باشد چون ما برای استفاده از سرویس SMTP نیاز به احراز هویت (وارد کردن رمز عبور و آدرس ایمیل) داریم. تقریباً همه سرویس دهندههای ایمیل برای استفاده از SMTPنیاز به احراز هویت دارند.

درصورت کارنکردن پورت ۴۶۵ پورت ۵۸۷ سپس ۲۵ را امتحان کنید.

درصورت امکان سه پورت ذکر شـده و همچنـین کلاینـت خـود را در فـایروال (Firewall) خـود Allowیا مجاز کنید.

ممکن است در کلاینت شما فیلدی برای نوشتن پورت وجود نداشته باشد. در این صورت پس از آدرس سرور ذکر شده، علامت دونقطه (:) سپس پورت مورد نظر را بنویسید. برای مثال smtp.gmail.com:465 :

تعداد ایمیلها مجاز برای فرسـتادن بـا اسـتفاده از پروتکـل SMTP سـرویس جیمیـل ۵۰۰ عـدد اسـت. ایـن محـدودیت بـرای جلـوگیری از فرسـتادن هرزنامـه اسـپم (Spam) گذاشـته شـده است.

هر سه پورت و آدرس سرور SMTP با استفاده از اکانتهای جداگانه تست شده و تا لحظه نوشتن این پست بدون نقض کار میکند. طراحی و پیاده سازی در زمستان ۱۴۰۰